## MANUALE PER L'UTILIZZO DEL MOTORE ASINCRONO DELLE STAMPE PER IL GESTIONALE CIA

Abbiamo creato un motore di stampe asincrono per evitare di far attendere agli utenti la fine della stampa richiesta. La funzione è stata introdotta in tutte le stampe massive del Gestionale CIA. Sotto riporto il messaggio: "La stampa richiesta è stata accodata alle altre con il numero N°. Vai nella pagina apposita per controllarne il risultato e scaricarne il file."

| Sica                                                                                            | GAETANO RICCI (PROVINCIALE ) U<br>Permanenze: [Bacheca]                                              | lltimo accesso: 18/09/2008 17:42                                                                                                    | Versione applicati                                                                                                    |
|-------------------------------------------------------------------------------------------------|----------------------------------------------------------------------------------------------------|----------------------------------------------------------------------------------------------------|----------------------------------------------------------------------------------------------------|
|                                                                                                 |                                                                                                    | Al posto della stampa abbiamo quest                                                                                                    | o messaggio                                                                                                    |
| Anagrafica<br>Ricerca Anagrafica<br>Visualizza annotazioni                                      | · La stampa richiesta è stata acc                                                                    | codata alle altre con il numero 239. Vai nella pagina a                                                                                    | pposita per controllarne il risultato e scaricarne il file.                                                           |
| Esito stampe ed elaborazioni                                                                    | Tipo stampa                                                                                          | Soggetti                                                                                                    | output                                                                                                    |
| Compensi Lavoro Autonomo     Debito Inps     Modello 770     Gestione CIA                       | <ul> <li>Stampa analitica</li> <li>Stampa sintetica</li> <li>Stampa per azienda contabile</li> </ul> | C Solo Titolari<br>C Tutti                                                                                                    | C PDF<br>C CSV                                                                                                    |
| Ricerca associati                                                                               | Cognome nome o ragione sociale<br>Da A<br>A B                                                        |                                                                                                    | 🗖 Solo movimenti provvisori                                                                                           |
| Movimenti Attivi Provvisori<br>⊕ Movimenti d'Incasso<br>Movimenti di Cassa<br>Contabilizzazione | Data movimento<br>Dal 📃 📰                                                                            | Data fattura<br>Dal Al                                                                                                    |                                                                                                    |
| Stampa Estratto Conto<br>Stampa Situazione Conti<br>E Scadenze<br>Distinte                      | Tipo Movimento<br>CAS - CASSA<br>FAT - FATTURA<br>GEN - GENERICO<br>INC - INCASSO                    | Funzionario     08035000001 11210 CA10     08035000002 PONZIO PILATO     08035000070 REGGIANI STEFANO     08035000081 ROBERTA RIVI     ✓   |                                                                                                    |
| <ul> <li>Stampa riepilogo</li> <li>Esportazioni</li> <li>Codifiche Locali Gest. CIA</li> </ul>  | Zona Tesseramento<br>08035 PROVINCIALE EMILIA ROMAG<br>0803500 REGGIO EMILIA PROVINCIA               | Comune Tesseramento                                                                                                    |                                                                                                    |
| <sup>8-</sup> Gestioni Annuali<br><sup>8-</sup> Codifiche locali<br>8-Denuncia aziendale        | Utente creazione                                                                                     | Permanenza movimento                                                                                                    | Centro di costo                                                                                                    |
| B-Modello 730<br>B-Gestione ICI<br>B-F24                                                        | ALMIN ADMIN<br>ALBERINI MARIA CRISTINA<br>ASD ASD<br>BARBIANI LAURETTA<br>BELARDINELLI DIEGO         | U8035 PROVINCIALE EMILIA ROMAG  O803500 REGGIO EMILIA PROVINCIA O8035000 PERMAVENZA DA DEFINI 0803501 ZONALE EMILIA ROMAGNA 080350100 SDSD | UL 20NA REGIO EMILIA<br>02 ZONA GUASTALLA<br>03 ZONA CASTELINUOVO SOTTO<br>04 ZONA CASTELINUOVO NE MONTI<br>05 DEVILS |
| t Gestione moduli                                                                               |                                                                                                    |                                                                                                    |                                                                                                    |

Dopo aver lanciato la stampa è sufficiente andare nel menù "Esito stampe ed elaborazioni" sotto il menu Anagrafica e ricercare la propria stampa come dall'immagine qui sotto:

| Sica                                    | GAET<br>Perm | ANO RICCI<br>anenze: | [PROVINCIAL<br>[Bacheca]   | .E ) Ultimo ac           | cesso: 18/09                  | /2008 17:42               |                                  | 08035) RE 💽            |           | Versio  | ine aj   | pplic | :ati |
|-----------------------------------------|--------------|----------------------|----------------------------|--------------------------|-------------------------------|---------------------------|----------------------------------|------------------------|-----------|---------|----------|-------|------|
|                                         |              |                      |                            |                          |                               |                           |                                  |                        |           |         |          |       |      |
| <sup>†</sup> -Anagrafica                | Q            | Nessun mess          | aggio per l'utente         |                          |                               |                           |                                  |                        |           |         |          |       |      |
| Ricerca Anagrafica                      |              |                      |                            |                          |                               |                           |                                  |                        |           |         |          |       |      |
| Visualizza annotazioni                  | Numer        | <b>'</b> 0           |                            | Da o                     | data richiesta                | a                         | a data richie                    | sta                    | N° eler   | n. pag  | ina      |       |      |
| Esito stampe ed elaborazioni            |              |                      |                            |                          |                               |                           |                                  |                        | 10        | •       |          |       |      |
| 🗄 Compensi Lavoro Autonomo              |              |                      |                            |                          |                               | _                         |                                  |                        |           |         |          |       |      |
| 🖞 Debito Inps                           |              |                      |                            |                          |                               |                           |                                  |                        | Severi    | tà me:  | ssag     | gio   |      |
| Modello 770                             |              |                      |                            |                          |                               |                           |                                  |                        | OF        | rror    | 1        |       |      |
| Gestione CIA                            | Tipo(p       | rovenienz            | a)                         |                          |                               |                           |                                  |                        | OV        | Varning |          |       |      |
| Ricerca associati                       |              |                      |                            |                          |                               |                           |                                  |                        | O I       | nfo     |          |       |      |
| Movimentazione                          |              |                      |                            |                          |                               |                           |                                  |                        | © T       | utti    |          |       |      |
| Movimenti Attivi Effettivi              |              |                      |                            |                          |                               |                           |                                  |                        |           |         |          |       |      |
| Movimenti Attivi Provvisori             | Ricerca      | soggetti (           | (1 - 10 of 193)            | 1                        |                               |                           |                                  |                        | _         |         |          |       | -    |
| 🗉 Movimenti d'Incasso                   | \$\$         |                      |                            |                          |                               | F                         | Pulsante di detta                | iglio della stampa     |           |         |          |       |      |
| Movimenti di Cassa                      |              |                      | Data                       |                          |                               |                           |                                  |                        | /         |         | Π        |       |      |
| Contabilizzazione                       | Numero       | Utente               | richiesta                  | Data inizio              | Data fine                     | Stato                     | Provenienza                      | Nome file              |           | Error   |          |       |      |
| Stampa Estratto Conto                   | 239          | GAETANO<br>RICCI     | Sep 18, 2008<br>5:46:39 PM | 2008-09-18<br>17:46:43.0 | 2008<br>5:46:44 PM            | Elaborazione<br>terminata | STECH - stampa<br>estratto conto |                        |           |         | <u>P</u> |       | 0    |
| <sup>I</sup> Stampa Situazione Conti    | 220          | GAETANO              | Sep 18, 2008               | 2008-09-18               | Sep 18,                       | Elaborazione              | FS1HB - stampa                   | DdfCtampaCcadopao a    |           |         | 151      |       | 0    |
| 🗄 Scadenze                              | 230          | RICCI                | 5:43:14 PM                 | 17:43:18.0               | 2008<br>5:43:28 PM            | terminata                 | scadenze                         | Porscampascadenze.p    | par       |         |          | V     | ພ    |
| ⊕ Distinte<br>⊕ Stampa riepilogo        | 237          | GAETANO<br>RICCI     | Sep 18, 2008<br>5:37:25 PM | 2008-09-18<br>17:37:30.0 | Sep 18,<br>2008<br>5:37:32 PM | Elaborazione<br>terminata | STECH - stampa<br>estratto conto | EstrattoConto.pdf      |           |         | p        | *     | 0    |
|                                         | 236          | GAETANO              | Sep 18, 2008               | 2008-09-18               | Sep 18,<br>2008               | Elaborazione              | SR1HB - stampe                   | PdfRiepilogoTipoMovin  | nento.pdf |         | p        | *     | 0    |
| <sup>B</sup> Codifiche Locali Gest. CIA | -            |                      | 0.07.10114                 | 17.07.20.0               | 5:37:27 PM<br>Sep 18.         | committee                 | nopilogo                         |                        |           |         |          |       |      |
| B-Gestioni Annuali                      | 235          | GAETANO              | Sep 18, 2008<br>5:37:14 PM | 2008-09-18<br>17:37:16.0 | 2008                          | Elaborazione<br>terminata | SR1HB - stampe<br>riepilogo      | PdfRiepilogoArticSocio | .pdf      |         | p        | \$    | 0    |
| <sup>]-</sup> Codifiche locali          |              | CAETANO              | C 10, 2000                 | 2000.00.10               | Sep 18,                       | Flak analisa a            | CCUD shares                      |                        |           |         |          |       | F    |
| <sup>)-</sup> Denuncia aziendale        | 234          | RICCI                | 5:26:59 PM                 | 17:27:00.0               | 2008<br>5:27:01 PM            | terminata                 | scadenze                         |                        |           | SI      | P        |       | 0    |
| - Modello 730                           |              | GAETANO              | Sep 18, 2008               | 2008-09-18               | Sep 18,                       | Elaborazione              | FS1HB - stampa                   |                        | _         |         | 151      |       | -    |
| <sup>]-</sup> Gestione ICI              | 233          | RICCI                | 5:22:03 PM                 | 17:22:04.0               | 2008<br>5:22:05 PM            | terminata                 | scadenze                         |                        |           | SI      | 묀        |       | U    |
| ] <sup>-</sup> F24                      | 222          | GAETANO              | Sep 18, 2008               | 2008-09-18               | Sep 18,                       | Elaborazione              | FS1HB - stampa                   | DdfStampaScadores -    | df        |         | 151      |       | 0    |
| <sup>3-</sup> Gestione moduli           | 232          | RICCI                | 5:20:54 PM                 | 17:21:00.0               | 5:21:01 PM                    | terminata                 | scadenze                         | Fui prainhapraneuse b  |           |         | 1        | V     | U    |
|                                         | 221          | GAETANO              | Sep 18, 2008               | 2008-09-18               | Sep 18,                       | Elaborazione              | FS1HB - stampa                   |                        |           |         | 151      | п     | 0    |

Se la stampa ha avuto un esito positivo, nell'elenco comparirà ( ovviamente solo quando l'elaborazione è terminata e/o non si sono verificati errori ) una freccia verde. Cliccando nella freccia si aprirà la finestra di download del file.

Se l'esito della stampa è positivo ma non viene la freccia, basta premere nell'icona della lente per andare a controllare il dettaglio che ci fornirà ulteriori informazione sull'esito della nostra stampa (vedi sotto).

| Debito Inps                                          |            |                  |                            |                          |                                             |                           |                                  |                         | Severiti | mess   | age | gio |             |
|------------------------------------------------------|------------|------------------|----------------------------|--------------------------|---------------------------------------------|---------------------------|----------------------------------|-------------------------|----------|--------|-----|-----|-------------|
| - Modello 770                                        |            |                  |                            |                          |                                             |                           |                                  |                         | O En     | or     |     |     |             |
| <sup>]-</sup> Gestione CIA                           | Tipo(p     | rovenienz        | a)                         |                          |                                             |                           |                                  |                         | C ₩      | arning |     |     |             |
| Ricerca associati                                    |            |                  |                            |                          |                                             |                           |                                  |                         | O Ini    | 0      |     |     |             |
| © Movimentazione                                     |            |                  |                            |                          |                                             |                           |                                  |                         | ⊙ Tu     | tti    |     |     |             |
| Movimenti Attivi Effettivi                           |            |                  |                            |                          |                                             |                           |                                  |                         |          |        |     |     |             |
| Movimenti Attivi Provvisori                          | Ricerca    | soggetti (       | 1 - 10 of 193)             |                          |                                             |                           |                                  |                         |          |        |     |     |             |
| 🗉 Movimenti d'Incasso                                | <b>6+0</b> |                  |                            |                          |                                             |                           |                                  |                         |          |        |     |     |             |
| Movimenti di Cassa                                   |            |                  | Data                       |                          |                                             |                           |                                  | 1                       |          |        |     | Τ   | -           |
| Contabilizzazione                                    | Numero     | Utente           | richiesta                  | Data inizio              | Data fine                                   | Stato                     | Provenienza                      | Nome file               |          | rrori  |     | 0.3 |             |
| Stampa Estratto Conto                                | 239        | GAETANO<br>RICCI | Sep 18, 2008<br>5:46:39 PM | 2008-09-18<br>17:46:43.0 | 2008<br>5:46:44 PM                          | Elaborazione<br>terminata | STECH - stampa<br>estratto conto |                         |          |        | Å,  | P   | er il detta |
| <sup>L</sup> . Stampa Situazione Conti<br>⊕ Scadenze | 238        | GAETANO<br>RICCI | Sep 18, 2008<br>5:43:14 PM | 2008-09-18<br>17:43:18.0 | Sep 18,<br>2008<br>5:43:28 PM               | Elaborazione<br>terminata | FS1HB - stampa<br>scadenze       | PdfStampaScadenze.pd    | df       |        | p   | *   | 9           |
| ⊕ Distinte<br>⊕ Stampa riepilogo                     | 237        | GAETANO<br>RICCI | Sep 18, 2008<br>5:37:25 PM | 2008-09-18<br>17:37:30.0 | Sep 18,<br>2008<br>5:37:32 PM               | Elaborazione<br>terminata | STECH - stampa<br>estratto conto | EstrattoConto.pdf       |          |        | p   | *   | 3           |
| Esportazioni                                         | 236        | GAETANO<br>RICCI | Sep 18, 2008<br>5:37:18 PM | 2008-09-18<br>17:37:23.0 | Sep 18,<br>2008                             | Elaborazione<br>terminata | SR1HB - stampe<br>riepilogo      | PdfRiepilogoTipoMovim   | ento.pdf |        | Ð   | •   | 3           |
| "Codifiche Locali Gest. CIA<br>"Gestioni Annuali     | 235        | GAETANO<br>RICCI | Sep 18, 2008<br>5:37:14 PM | 2008-09-18<br>17:37:16.0 | 5:37:27 PM<br>Sep 18,<br>2008<br>5:37:21 PM | Elaborazione<br>terminata | SR1HB - stampe<br>riepilogo      | PdfRiepilogoArticSocio. | pdf      |        | p   | *   | 3           |
| Codifiche locali<br>Denuncia aziendale               | 234        | GAETANO<br>RICCI | Sep 18, 2008<br>5:26:59 PM | 2008-09-18<br>17:27:00.0 | Sep 18,<br>2008<br>5:27:01 PM               | Elaborazione<br>terminata | FS1HB - stampa<br>scadenze       |                         | 9        | I      | p   | (   | 3           |
| Modello 730<br>Gestione ICI                          | 233        | GAETANO<br>RICCI | Sep 18, 2008<br>5:22:03 PM | 2008-09-18<br>17:22:04.0 | Sep 18,<br>2008<br>5:22:05 PM               | Elaborazione<br>terminata | FS1HB - stampa<br>scadenze       | /                       | 9        | I      | p   | (   | 3           |
| -F24<br>-Gestione moduli                             | 232        | GAETANO<br>RICCI | Sep 18, 2008<br>5:20:54 PM | 2008-09-18<br>17:21:00.0 | Sep 18,<br>2008<br>5:21:01 PM               | Elaborazione<br>terminata | FS1HB - stampa<br>scadenze       | PdfStampaScadenze.pd    | df       |        | P   | \$  | 3           |
|                                                      | 231        | GAETANO<br>RICCI | Sep 18, 2008<br>5:19:05 PM | 2008-09-18<br>17:19:07.0 | Sep 18,<br>2008<br>5:19:09 PM               | Elaborazione<br>terminata | FS1HB - stampa<br>scadenze       | PdfStampaScadenze.pd    | df       |        | p   | *   | 3           |
|                                                      | 230        | GAETANO<br>RICCI | Sep 18, 2008<br>5:00:16 PM | 2008-09-18<br>17:00:17.0 | Sep 18,<br>2008<br>5:00:22 PM               | Elaborazione<br>terminata | STECH - stampa<br>estratto conto | EstrattoConto.pdf       |          |        | p   | *   | Э           |
|                                                      | 14         | Page:            | 1 of 20                    | ) Go 🕨                   | N @+                                        | )                         | /                                |                         |          | 1      | 1   | - 7 |             |

| Id  | Severita messaggio | Messaggio                               | Nome file |
|-----|--------------------|-----------------------------------------|-----------|
| 478 | WR                 | message errore applicativo stampa vuota |           |